# Setup

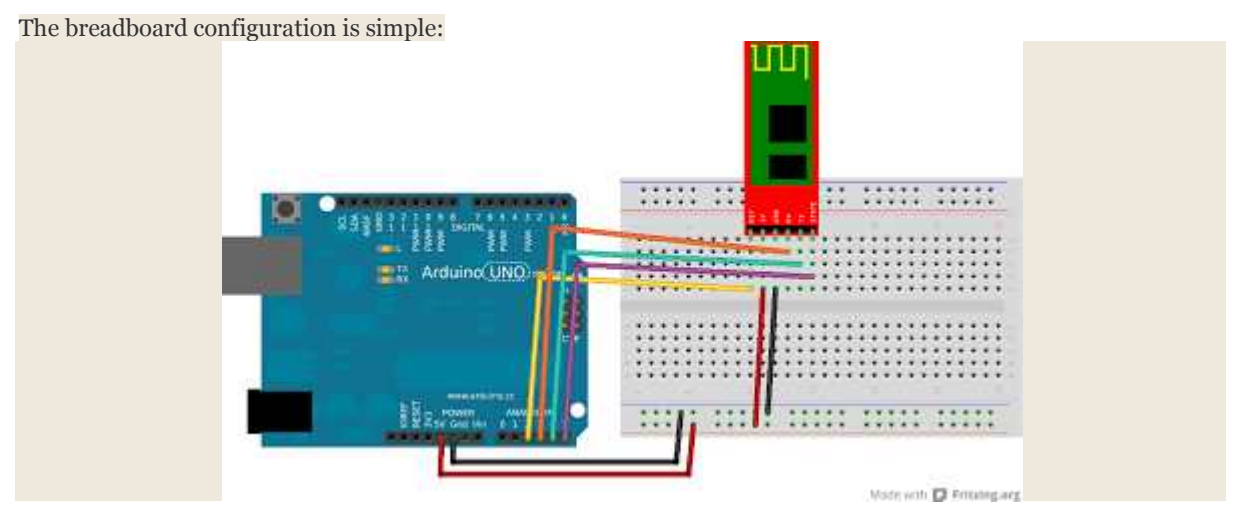

This is the recommended connection and matches the default HC05 library configuration:

- HC05:Key to UNO:A2
- HC05:State to UNO:A5
- HC05:TX to UNO:A4
- HC05:RX to UNO:A3
- HCo5:GND to UNO:Gnd
- HC05:5V to UNO:5V

Look at line 14 of echo. ino to see how the library is initialized for this wiring configuration:

HCO5 btSerial = HCO5(A2, A5, A3, A4); // cmd, state, rx, tx

# Procedure

## Install

To install the library on a Linux system, use git to clone the repository. The following example steps assume that you have already installed and run the <u>Arduino IDE</u> at least once:

```
$ cd ~/sketchbook/libraries
$ git clone https://github.com/jdunmire/HC05.git
```

# Open and upload

Now start up the <u>Arduino IDE</u> and open the eChO example. It is found in the File->Sketchbook->libraries->HCO5->Examples menu. Upload the sketch.

#### **Observe Debug Output**

When you have the echo example uploaded, open the Arduino Serial Monitor (Tools->Serial Monitor). Set the serial speed to 57600 baud. You should see messages like these displayed:

findBaud Trying 9600... x Trying 19200... x Trying 57600... x Trying 115200... x Trying 38400... Found. No Connection. waiting...

The findBaud function tries different serial speeds until it gets a response from the HCo5. It prints an 'X' if HCo5 does not respond and 'FOUNd' when it does. It stops testing after it detects a response.

The No Connection. waiting... message comes from the btSerial.println() function called at line 27 of echo.ino.

At this point the eChO example is waiting for a BT connection to be established.

#### **BT** Connection

Now use your BT terminal to connect to the HCo5. There are so many different ways to do this that I have to leave it to you to figure out.

Once the connection has been established you should see this message on the terminal:

### Echo Server- type something

If you don't see it, try pressing the reset button on the Arduino UNO.

Back on the Arduino Serial Monitor you will find that 'OK' has been printed at the end of the 'No Connection' line. This indicates that a connection has been established and that the eChO sketch is ready to echo back any characters it receives over the BT interface.

```
No Connection. waiting... OK
```

At this point anything you type at the BT terminal should be echoed back a character at a time.

#### **BT Disconnect**

When you turn off or disconnect the BT connection from the BT terminal, the Arduino Serial Monitor will show that the echo sketch has gone back to waiting for a connection:

No Connection. waiting... OK

## No Connection. waiting...

Wrap-up

The echo sketch doesn't do much, but it is always a good starting point for confirming that the library configuration matches your wiring.

Exercises

Here are some things you can try on your own:

• Try using the hardware serial port. Comment out line 38 of HCO5 . h and use this wiring diagram:

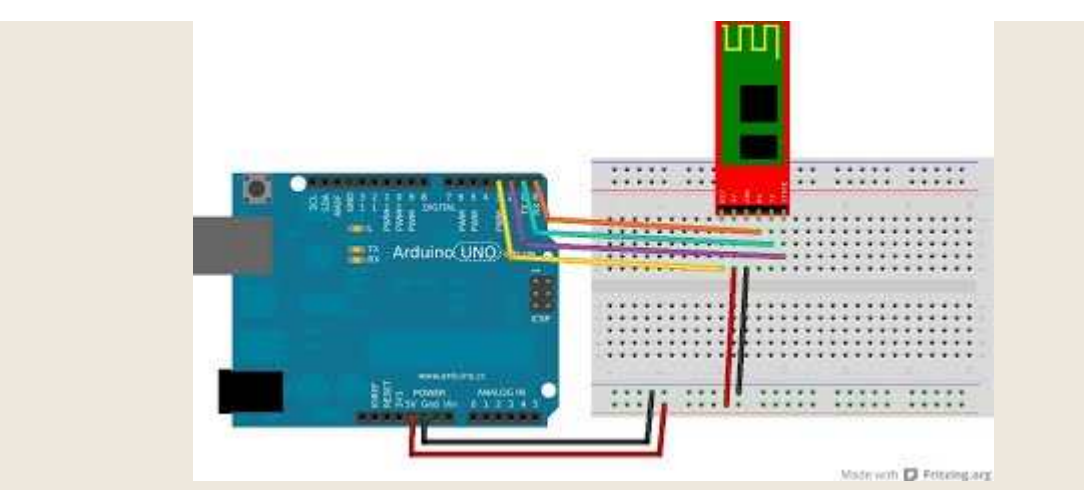

You can't get debugging messages on the Arduino Serial Monitor with this configuration, and the HCo5 must be disconnected while you upload the sketch.

• Use the nameChange example sketch included with the library to change the name the HCo5 broadcasts. If you are going to use multiple HCo5s in your project, this makes it much easier to identify them.